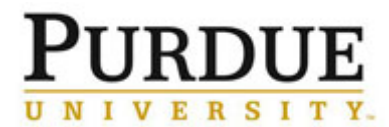

This QRC outlines the steps for facility staff and management to manage the trained user list for a piece of equipment. The trained user list allows for the restriction of access to particular piece of equipment until the user is fully trained by facility staff on the use of the equipment.

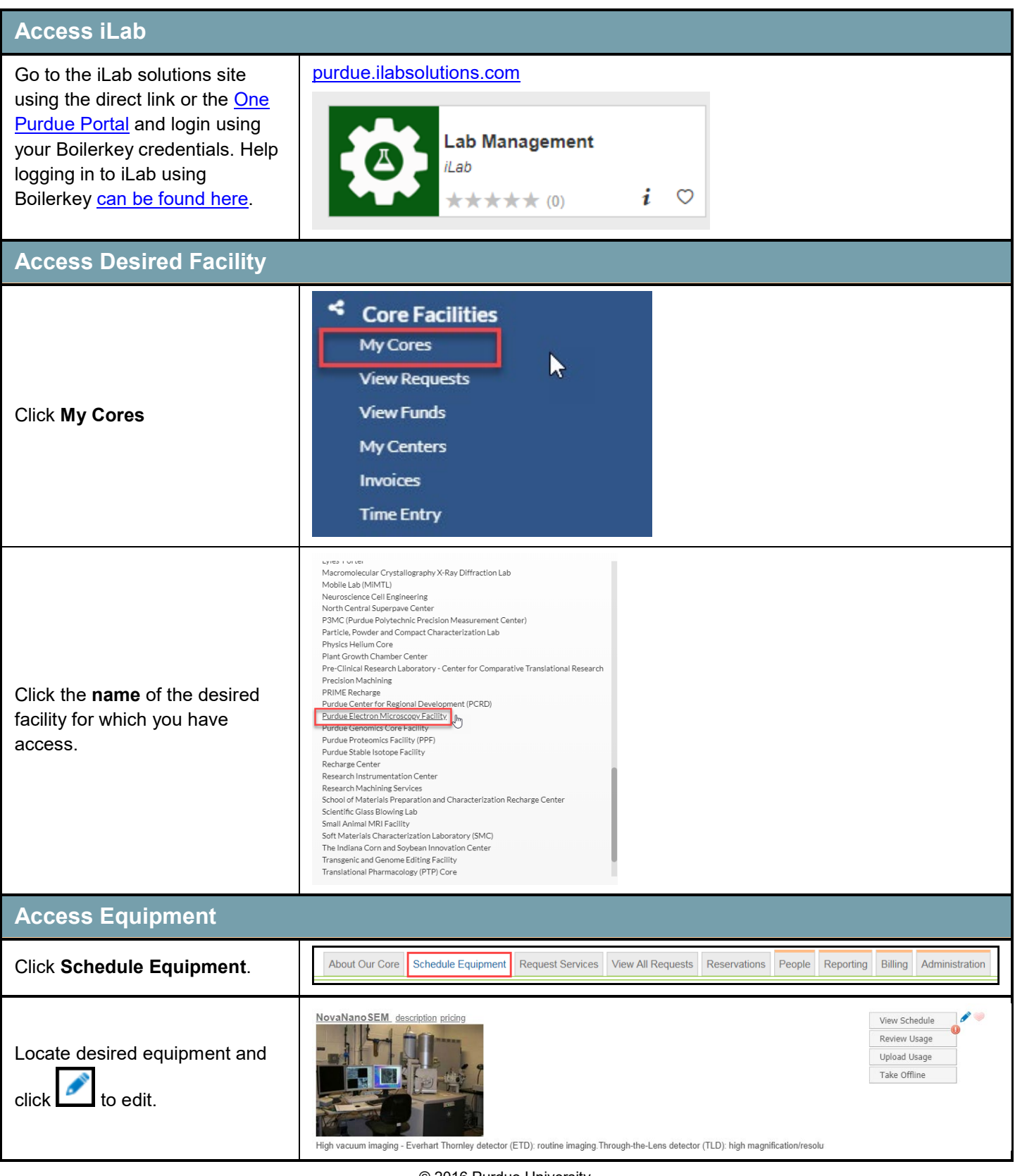

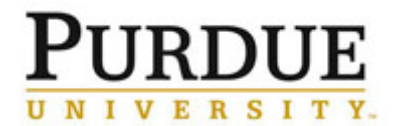

| View, Add or Remove Users                                                                                                    |                                 |  |  |
|----------------------------------------------------------------------------------------------------|---------------------------------|--|--|
| Settings                                                                                                    |                                 |  |  |
| Search Q                                                                                                    |                                 |  |  |
| General Settings                                                                                                    |                                 |  |  |
| Calendar Display 4                                                                                                    |                                 |  |  |
| Under Settings, click Restrictions                                                                                                    |                                 |  |  |
| Availability Settings 4                                                                                                    |                                 |  |  |
| Usage Types & Pricing                                                                                                    |                                 |  |  |
| Permissions                                                                                                    |                                 |  |  |
| Recurring Events 4                                                                                                    |                                 |  |  |
| Settings for "NovaNanoSEM"                                                                                                    |                                 |  |  |
| The permissions interface                                                                                                    | • Add                           |  |  |
| Current list of trained users.                                                                                                    |                                 |  |  |
| Search function to add                                                                                                    | Actions                         |  |  |
| trained user.                                                                                                    | · ×                             |  |  |
| Delete function to remove     Alaedeen Abu-Mulaveh aabu-mulaveh@neoxtpine.com     317-436-7801     Trained                                                                                                    | · ×                             |  |  |
| Ll'AllNed USer. 4dolavemi Adolabi labigon24@gmail.com 9733180044 Trained                                                                                                    | · X                             |  |  |
| George Agbewonvi gagbewon@pundue.edu 336/7729992 trained outside<br>normal hours                                                                                                    | ×                               |  |  |
| Permissioned Users and Groups                                                                                                    |                                 |  |  |
| Add a User or Group                                                                                                    |                                 |  |  |
| Search for user by first name                                                                                                    |                                 |  |  |
| (last name may not return                                                                                                    |                                 |  |  |
| consistently). People                                                                                                    |                                 |  |  |
| Hugh A Gardner Institution/Core Admin (PUR) Lab (+1) - hgardne@purdue                                                                                                    | e.edu <del>-</del> 951-809-188: |  |  |
| Select user from People list.                                                                                                    | <ul> <li>no phone</li> </ul>    |  |  |
| Hugh Allen Allen, Hugh - NCH Lab – hugh.allen@nationwidechildrens                                                                                                    |                                 |  |  |
| Hugh Aller Aller Aller Hugh (LIMich) Lab (±1) – baller Sturich setu – po abo                                                                                                    | .org - no phone                 |  |  |
| Hugh Aller     Aller, Hugh (UMich) Lab (+1) - haller@umich.edu - no phone       Hugh Barnaby     Barnaby. Hugh (ASU) Lab - hbarnaby@asu.edu - no phone                                                                            | ne                              |  |  |
| Hugh Aller     Aller, Hugh (UMich) Lab (+1) - haller@umich.edu - no pho       Hugh Barnaby     Barnaby, Hugh (ASU) Lab - hbarnaby@asu.edu - no phone       Hugh Bennett     Bennett, Hugh (McGill) Lab - hugh.bennett@mcgill.ca - | .org – no phone<br>ne           |  |  |

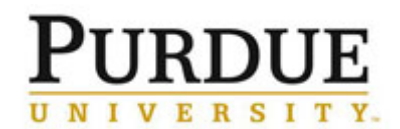

| After selecting the user, click<br>Add to add them to the selected<br>group (should be Trained by<br>default).                          | Trained •                                             | sdd         |
|----------------------------------------------------------------------------------------------------|-------------------------------------------------------|-------------|
|                                                                                                    | Permission Level                                      | Actions     |
| Click <b>X</b> to remove user from list.<br>The user will no longer be able<br>to schedule reservations for this<br>piece of equipment. | Trained •                                             | ×           |
|                                                                                                    | Trained •                                             | ×           |
|                                                                                                    | Trained •                                             | ×           |
|                                                                                                    |                                                       |             |
| Return to Core                                                                                                    |                                                       |             |
| Click <b>facility name</b> to exit<br>equipment details and return to<br>core site.                                                     | Purdue University Purdue Electron Microscopy Facility | NovaNanoSEM |